# Tomago Vendor Portal

#### Table of contents

| Business | Process Flow                               | . 2 |
|----------|--------------------------------------------|-----|
| 1.       | Logon Tomago Vendor Portal                 | .3  |
| 2.       | Create Service Entry Sheet                 | .4  |
| 2.1.     | About RCTI (Recipient Created Tax Invoice) | 16  |
| 2.2.     | About Rejected Service Entry Sheet         | 17  |
| 3.       | Report – Approved SES                      | 18  |
| 4.       | Report – Pending SES (Service Entry Sheet) | 21  |
|          |                                            |     |

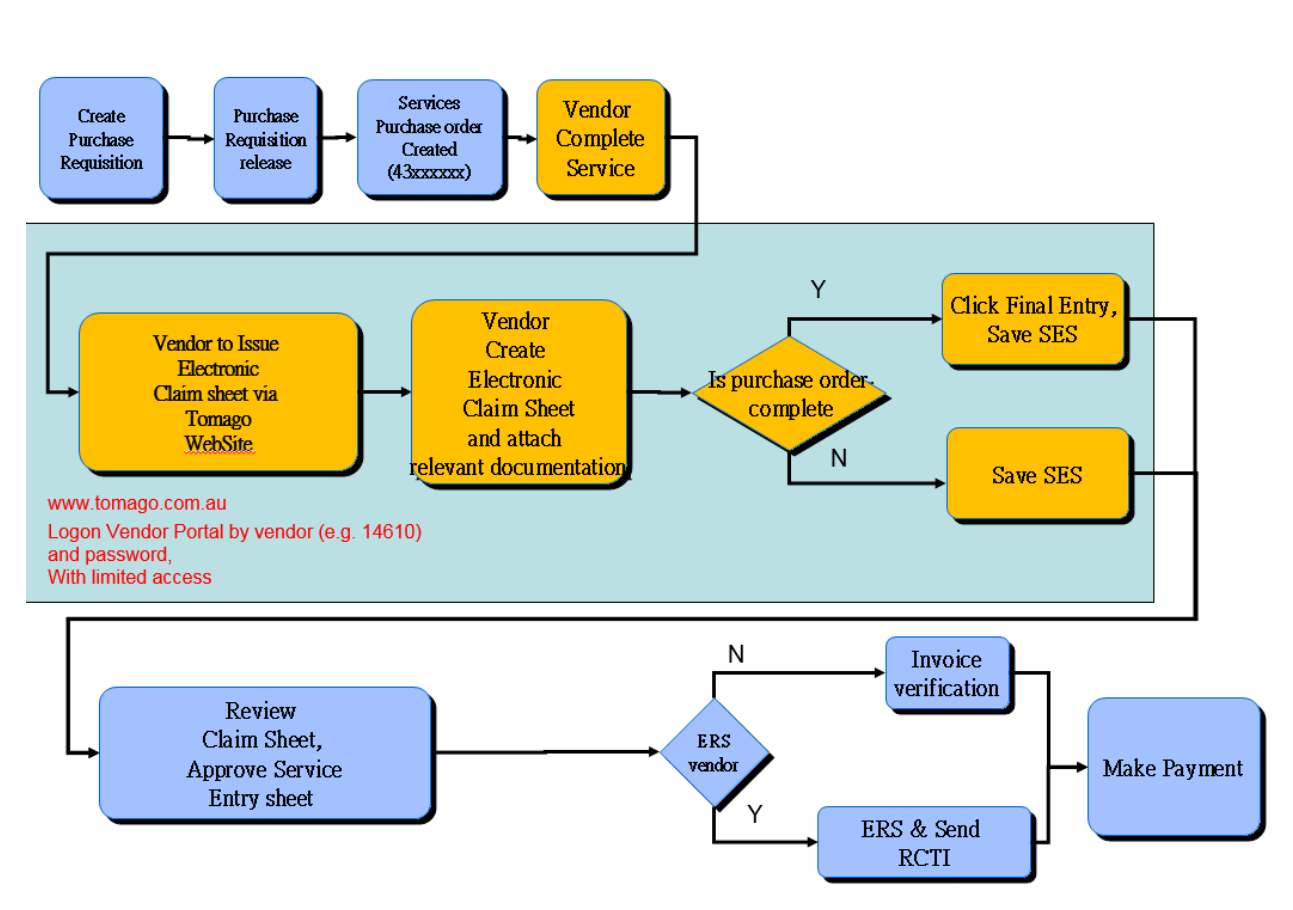

### Service Order Process - Electronic Claims

### 1. Logon Tomago Vendor Portal

#### Vendor Screen

The link to our Vendor Portal is available on Tomago Website (www.tomago.com.au)

Click on "Links" on top right screen

| ABOUT U   | S HE  | ALTH 8 | SAFETY  | SUS | TAINABILITY | CAREERS | NEWS & UPDATES | PRODUCTS | CONTACT | <b>1</b> |
|-----------|-------|--------|---------|-----|-------------|---------|----------------|----------|---------|----------|
|           |       |        |         |     |             |         |                |          |         |          |
| Go to "VE | INDOF | RS″    |         |     |             |         |                |          |         |          |
| ACTORS    | CONI  | ГАСТ   | LINKS   | ^   |             |         |                |          |         |          |
|           |       | EM     | PLOYEES | ;   |             |         |                |          |         |          |
|           |       | LIN    | KS      |     |             |         |                |          |         |          |
|           |       | VE     | NDORS   | r   |             |         |                |          |         |          |

Scroll down the screen, and click on "Tomago Employee and Vendors Portal".

| VENDORS                            |                                                     |
|------------------------------------|-----------------------------------------------------|
| Tomago Employee and Vendors Portal | HOW TO                                              |
| Tomago Online Training Centre      | 01 Introduction Service Entry Sheet                 |
| 0                                  | 02 Create Service Entry Sheet                       |
|                                    | 03 Updated Document of Electronic Claim Sheet (pdf) |

You will see the logon screen as below. Vendors can logon as their vendor code and given password, click on the "Sign In" button to enter vendor Portal

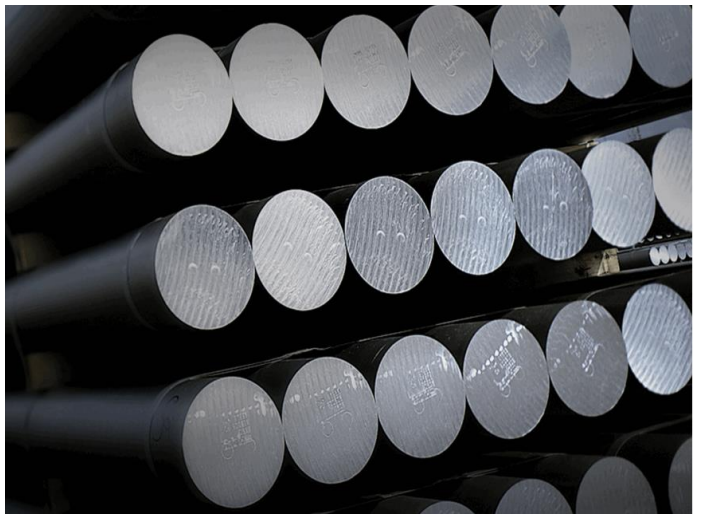

| Tomago              | Aluminium      |          |  |
|---------------------|----------------|----------|--|
| Sign in with your T | AC Tnumber and | password |  |
| 14610               |                |          |  |
| •••••               |                |          |  |
|                     |                |          |  |
|                     |                |          |  |
|                     |                |          |  |

### 2. Create Service Entry Sheet

On the vendor portal screen, you will find one tile called "Vendor SES creation" which is allowed vendor to create the service entry sheet and attach the claim sheet.

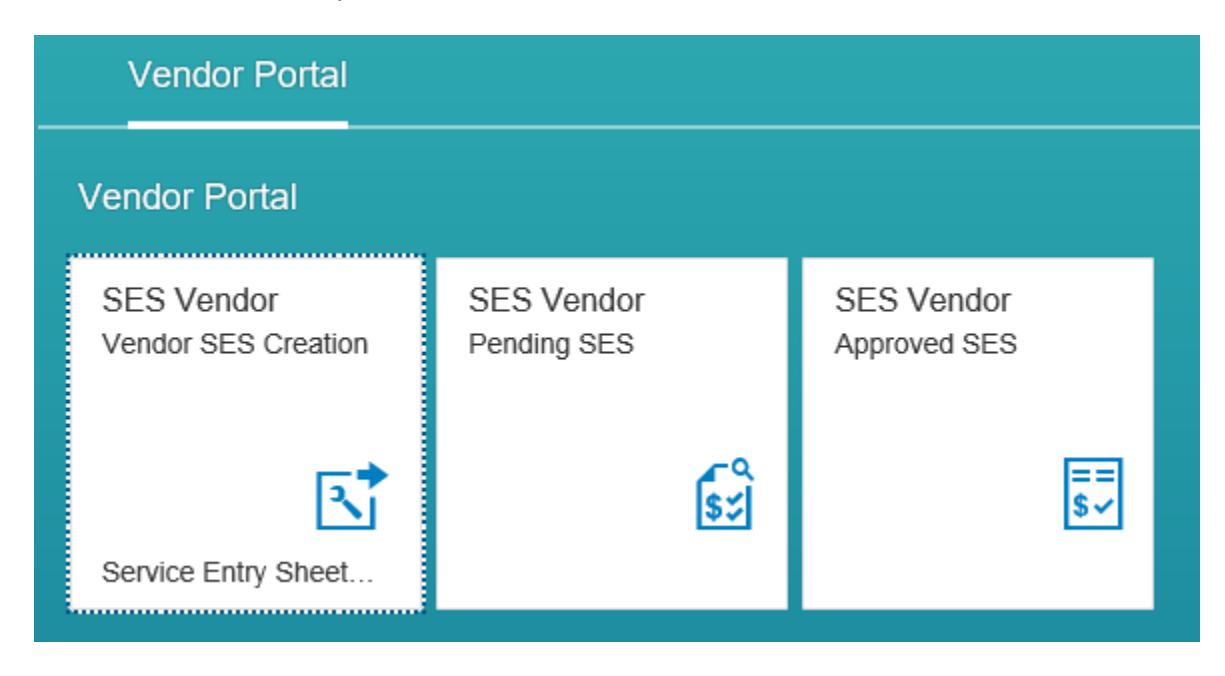

After we click on "Vendor SES Creation", system will display a list of open service orders number starting with 43. If the order is closed, it will not be displayed in this screen.

Vendors can sort or filter by PO Number.

To filter the number, please select "Purch Doc." Columns.

|            |                                               |                   |                              | Service           | e Entry She | et    |             |              |                |              |            |
|------------|-----------------------------------------------|-------------------|------------------------------|-------------------|-------------|-------|-------------|--------------|----------------|--------------|------------|
| Menu ~     | Back Exit Cancel System                       | Enter Service She | et Details Sort in Ascending | Sort in Descendin | Set Filter  | Total | Spreadsheet | . Local File | Mail Recipient | ABC Analysis | Change Lay |
|            |                                               | Course land       |                              |                   |             |       |             |              |                |              |            |
| Purch Doc. |                                               | duantity Unit     |                              |                   |             |       |             |              |                |              |            |
| 4300113284 | 1 Jig_Pacman 20 - REPARS AS PER REPORT        | 1.000 LE          |                              |                   |             |       |             |              |                |              |            |
| 4300112816 | 2 Repair power rail load station 2, going     | 1.000 LE          |                              |                   |             |       |             |              |                |              |            |
| 4300112815 | Replace C/T track incline from C/T1           | 1.000 LE          |                              |                   |             |       |             |              |                |              |            |
| 4300112816 | -Stop 16/17 power and ree track replace       | 1.000 LE          |                              |                   |             |       |             |              |                |              |            |
| 4300112028 | 1 <h>REPLACE DAMAGED MILLER PICK HOLDERS4</h> | 1.000 LE          |                              |                   |             |       |             |              |                |              |            |
| 4300112237 |                                               | 1.000 LE          |                              |                   |             |       |             |              |                |              |            |
| 4300112788 |                                               | 1.000 LE          |                              |                   |             |       |             |              |                |              |            |
| 4300112987 |                                               | 1.000 LE          |                              |                   |             |       |             |              |                |              |            |
| 4300113156 |                                               | 1.000 LE          |                              |                   |             |       |             |              |                |              |            |
| 4300113272 |                                               | 1.000 LE          |                              |                   |             |       |             |              |                |              |            |
| 4300113335 | A LEDGE ACCURATE MILLED and                   | 1000 LE           |                              |                   |             |       |             |              |                |              |            |
| 4300111393 | ALL DEPLACE WAS MILLER ONLY                   | 1.000 LE          |                              |                   |             |       |             |              |                |              |            |
| 4300111522 |                                               | 1.000 LE          |                              |                   |             |       |             |              |                |              |            |
| 4300113023 | 157 Vedia fab te fame receir exhaust me       | 1000 LE           |                              |                   |             |       |             |              |                |              |            |
| 4300113024 | 183 Veolia fab renair cab mount               | 1000 LE           |                              |                   |             |       |             |              |                |              |            |
| 4300113233 | 100 Manufacture humo stop plates              | 1000 LE           |                              |                   |             |       |             |              |                |              |            |
| 4300112320 | 1 100 Pensir time ton lun                     | 1000 LE           |                              |                   |             |       |             |              |                |              |            |
| 4300059692 | 2013 Venils Pot Estrication & Evolution       | 1000 LE           |                              |                   |             |       |             |              |                |              |            |
| 4300080173 | 2014 Veolia Pol Estrication & Exchange        | 1000 LE           |                              |                   |             |       |             |              |                |              |            |
| 4300098590 | 2015 I MO Enward PO sample spons              | 1000 LE           |                              |                   |             |       |             |              |                |              |            |
| 4300098691 | 2016 Pac-Man Bin Renairs                      | 1000 LE           |                              |                   |             |       |             |              |                |              |            |
| 4300098644 | 2016 Repair Pot Aluminium Wedges              | 1000 LE           |                              |                   |             |       |             |              |                |              |            |
| 4300098808 | 1 2016 Rod Shop Skimming Spoon Repairs        | 1.000 LE          |                              |                   |             |       |             |              |                |              |            |
| 4300098417 | 2016 Veolia Pot Fabrication & Exchange        | 1000 LE           |                              |                   |             |       |             |              |                |              |            |
| 4300098417 | -                                             | 1.000 LE          |                              |                   |             |       |             |              |                |              |            |
|            |                                               |                   |                              |                   |             |       |             |              |                |              |            |
|            |                                               |                   |                              |                   |             |       |             |              |                |              |            |
|            |                                               |                   |                              |                   |             |       |             |              |                |              |            |
|            |                                               |                   |                              |                   |             |       |             |              |                |              |            |
|            |                                               |                   |                              |                   |             |       |             |              |                |              |            |

Do right-mouse click, system will prompt below window. Select "Find..."

| Cut                   | ii. |
|-----------------------|-----|
| Copy Text             | в   |
| Insert with Overwrite | е   |
|                       | в   |
| Details               | E   |
|                       |     |
| Optimize Width        | 1   |
|                       | - 1 |
| Find                  | ,   |
| Set Filter            | 2   |

Then enter the PO number to click the green tick continue.

|                     | Determine Values for Filter Criteria | ×           |
|---------------------|--------------------------------------|-------------|
| Select.             |                                      |             |
| Purchasing Document | 4300112347 🗗 to                      |             |
|                     |                                      |             |
|                     |                                      |             |
|                     |                                      |             |
|                     | N                                    |             |
|                     | H                                    |             |
|                     |                                      |             |
|                     |                                      |             |
|                     |                                      |             |
|                     |                                      |             |
|                     |                                      |             |
|                     | ſ                                    |             |
|                     |                                      | ) 👌 🚸 🖪 🗑 😫 |

Then system will display the PO number in the screen. We can select the line and click on "Enter Service Sheet" button to start the creation.

|            |      |                  |   |          |                      |                     |          | Service   | Entry Shee | et      |            |
|------------|------|------------------|---|----------|----------------------|---------------------|----------|-----------|------------|---------|------------|
| Menu 🗸     |      |                  | • | Back     | Exit                 | Cancel              | System 🗸 | Enter Ser | vice Sheet | Details | Sort in As |
| Purch.Doc. | Item | Short Text       |   |          |                      |                     |          | Quantity  | Unit       |         |            |
| 4300112347 | 10   | LMO - Veolia Fat | R | epairs t | o <mark>h</mark> ook | <mark>skip b</mark> |          | 1.000     | LE         |         |            |

Please enter your invoice number/Claim Sheet Number in short text field, e.g. inv001 and hit the enter key. (Please note our system only keep the invoice number in 16 digits, any more than 16 digits will be truncated in our system)

| SAP                |            |      |      |       |           |                     |                 |
|--------------------|------------|------|------|-------|-----------|---------------------|-----------------|
|                    |            |      |      |       |           |                     |                 |
| Menu 🗸             | •          | Save | Back | Exit  | Cancel    | System $\checkmark$ | Set Final Entry |
| Entry Sheet        | 8000202464 |      |      | 00 No | acceptanc | e                   |                 |
| For Purchase Order | 4300114557 | 40   | 69   |       |           |                     |                 |
| Short Text         | inv001     |      |      |       |           |                     |                 |

If the number entered has been used in another service entry sheet, you will get below warning message as below.

|   |                                          | Service Entry                                     | Sheet |
|---|------------------------------------------|---------------------------------------------------|-------|
| ? | Text 1325 is already 00010 do you want t | used in PO <mark> 4300114119</mark><br>o proceed? | Item  |
|   | Yes                                      | No                                                |       |

Please enter your invoice date in the field of "Doc." (Highlighted in yellow below) on tab "Accept. Data".

| Menu 🗸             |               | < Save | Back  | Exit   | Cancel    | System ∨ | Release |
|--------------------|---------------|--------|-------|--------|-----------|----------|---------|
| Entry Sheet        | 8000194276    |        | 00    | o No a | cceptance | •        |         |
| For Purchase Order | 4300113344    | 10 (   | 66    |        |           |          |         |
| Short Text         |               |        |       |        |           |          |         |
| Basic Data Acce    | pt. Data Vals | s Lon  | g Txt | Histo  | ry        |          |         |
| 112 Doc. 26.04.2   | 017           |        |       |        |           |          |         |
| 10 Posting 26.04.2 | 017           |        |       |        |           |          |         |
| Reference INVOICE  | 1             |        |       |        |           |          |         |
| Doc. Text          |               |        |       |        |           |          |         |

To start with the detail, you can click on "Service Sel." button to copy the services from purchase order/contract, or you can manually enter the service number.

| Menu Save Back Exit Cancel System Set Final Entry                                                                                                    | SAP                |           |           |               |                  |          |      |       |         |            |          |                 |  |
|----------------------------------------------------------------------------------------------------|--------------------|-----------|-----------|---------------|------------------|----------|------|-------|---------|------------|----------|-----------------|--|
| Menu Save Back Exit Cancel System Set Final Entry   Set Final Entry   Entry Sheet 8000202464 W0 No acceptance   Basic Data   Accept. Data Vals Long Txt History   Basic Data   Accept. Data Vals Long Txt History   Acct Assgt Cat.   External Number Price Ref. 06.09.2017   Service Loc. Prisp. Intern. Prisp. Extern.   Of the Del Ind.   Doc. Number Cntr P U   Service No. Short Text   10 Oc. Number P   20 Oc. Number P   20 Oc. Number Oc. P   20 Oc. One Control P   20 Oc. One Control Oc. One Control   20 Oc. One Control Oc. One Control   20 Oc. One Control Oc. One Control   20 Oc. One Control Oc. One Control   20 Oc. One Control Oc. One Control   20 Oc. One Control Oc. One Control   20 Oc. One Control Oc. One Control   20 Oc. One Control Oc. One Control   20 Oc. One Control Oc. One Control   20 Oc. One Control Oc. One Control   20 Oc. One Control Oc. One Control   20 Oc. One Control Oc. One Control   20 Oc. One Control Oc. One Control   20 Oc. One Control Oc. One Control                                                                                                    |                    |           |           |               |                  |          |      |       |         |            |          |                 |  |
| Basic Data Accept. Data Vals Long Txt History     Acct Assgt Cat.   External Number   > Service Loc.   Period     -     Period     -     Vals     Line   Del. Ind.   Doc. Number   Cntr   P   U   Service No.   Short Text     06. 09. 2017     Service Loc.     Period     -     Vals     Line   Del. Ind.   Doc. Number   Cntr   P   U   Service No.   Short Text     10   -     20   -     -     Service No.     Short Text     06. 09. 2017     Service No.     Short Text     06. 09. 2017     Service No.     Short Text     06. 09. 2017     Service No.     Short Text     10   10   110   120   130   130   130   130    131   132   133   134   135   136   137                                                                                                    | Menu               | ~         |           |               | Save             | Back     | Exi  | t C   | ancel   | Systen     |          | Set Final Entry |  |
| For Purchase Order       4300114557       40       60         Short Text       inv001       inv001       inv001         Basic Data       Accept. Data       Vals       Long Txt       History         Acct Assgt Cat.       Maintenace order       Image: Price Ref.       06.09.2017         Service Loc.       Image: Price Ref.       06.09.2017         Service Loc.       Image: Price Ref.       06.09.2017         Period       -       Image: Price Ref.       06.09.2017         Period       -       Image: Price Ref.       06.09.2017         Image: Period       -       Image: Price Ref.       06.09.2017         Image: Period       -       Image: Price Ref.       06.09.2017         Image: Period       -       Image: Price Ref.       06.09.2017         Image: Period       -       Image: Price Ref.       06.09.2017         Image: Period       -       Image: Price Ref.       06.09.2017         Image: Period       -       Image: Price Ref.       06.09.2017         Image: Period       -       Image: Price Ref.       06.09.2017         Image: Period       -       Image: Price Ref.       Image: Price Ref.         Image: Period       Image: Price Ref.       I                                                                                                    | Entry \$           | Sheet     |           | 800020246     | 4                |          | 00 N | o aco | ceptanc | e          |          |                 |  |
| Basic Data Accept. Data Vals Long Txt History     Acct Assgt Cat.   External Number   Service Loc.   Period     -        Period     -     Period     -     Period     -     Period     -     Period     -     Period     -     Period     -     Period     -     Period     -     Period     -     Period     -     Period     -     Public Period     -     Public Period     -     -     Public Period     -     Public Period     -     Public Period     -     Public Period     -     Public Period     -     -     Public Period     -     -     -     -     -     -     - <td>For Pu</td> <td>ırchase</td> <td>Order</td> <td>430011455</td> <td colspan="9">4300114557 40 6à</td>                                                                                                    | For Pu             | ırchase   | Order     | 430011455     | 4300114557 40 6à |          |      |       |         |            |          |                 |  |
| Basic Data Accept. Data Vals Long Txt History     Acct Assgt Cat.   External Number   Service Loc.   Period        Period     Ine   Del. Ind.   Doc. Number   Cntr   P   U   Service No.   Short Text     10   20   30   40   50   50   50   50   50     50   50     50   50   50     50   50     50     50     50     50     50     50     50     50     50     50     50     50     50     50     50     50     50        50           50                                                                                                    | Short <sup>-</sup> | Text      |           | inv001        |                  |          |      |       |         |            |          |                 |  |
| Acct Assgt Cat.       Maintenace order                                                                                                    |                    | Basic D   | Data Acc  | cept. Data    | Vals L           | .ong Txt |      | Histe | ory     |            |          |                 |  |
| External Number       Image: Price Ref.       06.09.2017         Service Loc.       Image: Price Ref.       Image: Observation of the service hold in the service hold in the | Acct A             | Assgt Ca  | at.       | Maintenace or | der $\checkmark$ |          |      |       |         |            |          |                 |  |
| Service Loc.       Image: Priod       Image: Priod <td< td=""><td colspan="4">External Number</td><td></td><td></td><td></td><td>1</td><td>Price</td><td>e Ref.</td><td></td><td>06.09.2017</td></td<>                                                                                                    | External Number    |           |           |               |                  |          |      | 1     | Price   | e Ref.     |          | 06.09.2017      |  |
| Period       _       _       _       _       _       _       _       _       _       _       _       _       _       _       _       _       _       _       _       _       _       _       _       _       _       _       _       _       _       _       _       _       _       _       _       _       _       _       _       _       _       _       _       _       _       _       _       _       _       _       _       _       _       _       _       _       _       _       _       _       _       _       _       _       _       _       _       _       _       _       _       _       _       _       _       _       _       _       _       _       _       _       _       _       _       _       _       _       _       _       _       _       _       _       _       _       _       _       _       _       _       _       _       _       _       _       _       _       _       _       _       _       _       _        _                                                                                                    | ▶ Se               | ervice Lo | DC.       |               |                  |          |      | 1     | PRs     | p. Intern. |          |                 |  |
| Ine       Del. Ind.       Doc. Number       Cntr       P       U       Service No.       Short Text         10       10       1       1       1       1       1       1       1       1       1       1       1       1       1       1       1       1       1       1       1       1       1       1       1       1       1       1       1       1       1       1       1       1       1       1       1       1       1       1       1       1       1       1       1       1       1       1       1       1       1       1       1       1       1       1       1       1       1       1       1       1       1       1       1       1       1       1       1       1       1       1       1       1       1       1       1       1       1       1       1       1       1       1       1       1       1       1       1       1       1       1       1       1       1       1       1       1       1       1       1       1       1       1       1       1       1       <                                                                                                    | 1 <u>12</u> Pe     | eriod     |           |               | -                |          |      | 1     | 🔒 PRs   | p. Extern  | 1.       |                 |  |
| Line       Del. Ind.       Doc. Number       Cntr       P       U       Service No.       Short Text         10       10       10       10       10       10       10       10       10         20       10       10       10       10       10       10       10         30       10       10       10       10       10       10       10         30       10       10       10       10       10       10       10       10         40       10       10       10       10       10       10       10       10         50       10       10       10       10       10       10       10       10         60       10       10       10       10       10       10       10       10       10       10       10       10       10       10       10       10       10       10       10       10       10       10       10       10       10       10       10       10       10       10       10       10       10       10       10       10       10       10       10       10       10       10                                                                                                    |                    |           |           |               |                  |          | _    |       | _       |            |          |                 |  |
| 10     10     10     10     10       20     10     10     10     10       30     10     10     10     10       40     10     10     10     10       50     10     10     10     10       60     10     10     10     10       70     10     10     10                                                                                                    |                    | Line      | Del. Ind. | Doc. Number   | Cntr             |          | P    | U     | Service | e No. SI   | hort Te> | d               |  |
| 20                                                                                                    |                    | <u>10</u> |           |               |                  |          |      |       |         |            |          |                 |  |
|                                                                                                    |                    | 20        |           |               |                  |          |      |       |         |            |          |                 |  |
|                                                                                                    |                    | 30        |           |               |                  |          |      |       |         |            |          |                 |  |
|                                                                                                    |                    | <u>40</u> |           |               |                  |          |      |       |         |            |          |                 |  |
|                                                                                                    |                    | 50        |           |               |                  |          |      |       |         |            |          |                 |  |
|                                                                                                    |                    | <u>60</u> |           |               |                  |          |      |       |         |            |          |                 |  |
|                                                                                                    |                    | <u>70</u> |           |               |                  |          |      |       |         |            |          |                 |  |
|                                                                                                    |                    |           |           | ex            |                  | 0        | 0.1  |       |         |            |          |                 |  |

If you can see contract number, e.g. 4600040361 is appearing. It means you will need to refer the services from contract. Click the radio button for the document to refer and green tick to continue

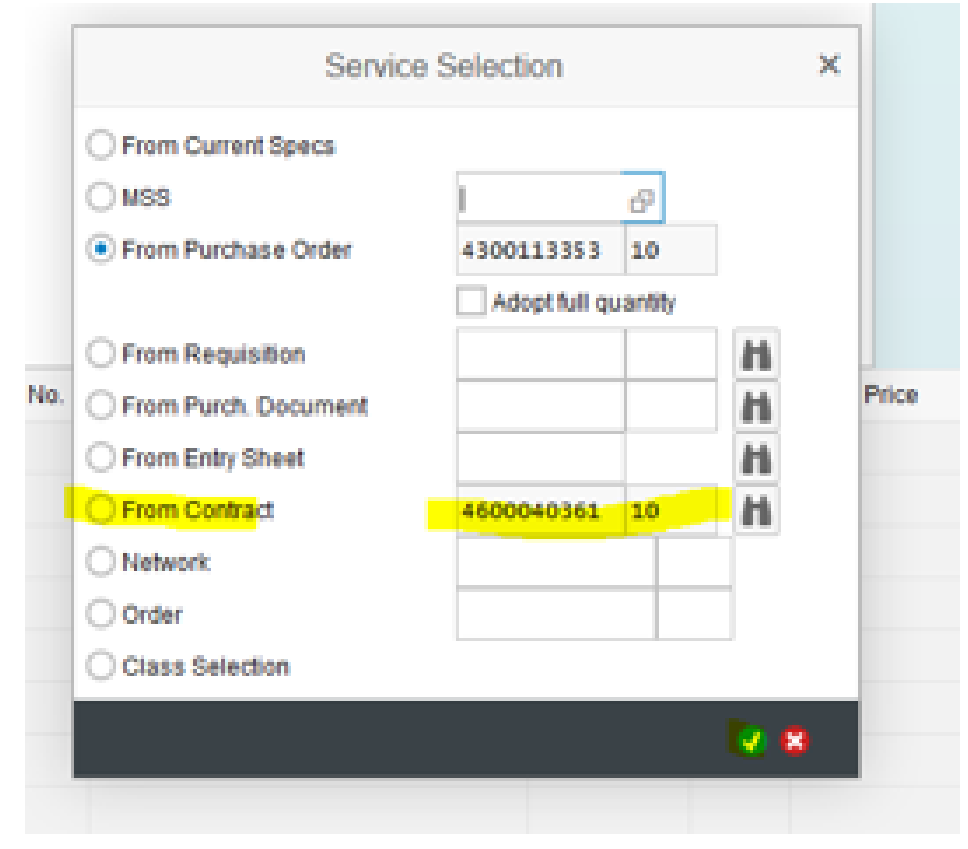

If you can't find the contract number, you click green tick copying from the purchase order.

| Service               | Selection     |        | ×          |
|-----------------------|---------------|--------|------------|
| O From Current Specs  |               |        |            |
| MSS                   |               | 6      |            |
| • From Purchase Order | 4300113344    | 10     |            |
|                       | Adopt full qu | antity |            |
| From Requisition      |               |        | H          |
| From Purch. Document  |               |        | H          |
| O From Entry Sheet    |               |        | H          |
| O Network             |               |        |            |
| Order                 |               |        |            |
| Class Selection       |               |        |            |
|                       |               |        | <b>2</b> 8 |
| AUD                   |               |        |            |

In the contract, you will find a list of services from the PO selected. You can select multiple service lines if you like and click "Services" button to copy back to service entry sheet.

|            |               |                                   |           |         |                 |      |      |           | Select Services as Refe | rence    |
|------------|---------------|-----------------------------------|-----------|---------|-----------------|------|------|-----------|-------------------------|----------|
| Menu 🗸     |               | Back Cancel                       | System 🗸  | Outline | On/Off Services |      |      |           |                         |          |
| Sh. Text   | 2016 Veolia   | a Pot Fabrication & Exchange      |           |         |                 |      |      |           |                         |          |
| 🛅 Serv     |               |                                   |           |         |                 |      |      |           |                         |          |
| 喧 Line     | Service No.   | Short Text                        | Quantity  | Un      | Gross Price     | Crcy | per  | Work Area | Comments                | <b>=</b> |
| <u>10</u>  | 700617        | EPEX: W/D RATE, TAC SPEC EPC 001  | 53.000    | EA      |                 | AUD  | 1    |           |                         | ^        |
| 20         | 700632        | NDT REPORT: POTSHELL REPAIRS      | 65.000    | EA      |                 | AUD  | 1    |           |                         |          |
| <u>30</u>  | 700633        | POTSHELL REPAIRS: SIDEWALL        | 22.000    | EA      |                 | AUD  | 1    |           |                         |          |
| 40         | 700634        | P/SHELL CRADLE REPAIR: GOUGE &    | 325.000   | EA      |                 | AUD  | 1    |           |                         |          |
| <u>50</u>  | 700636        | POTSHELL REPAIR: END WALL, STRA   | 130.000   | EA      |                 | AUD  | 1    |           |                         |          |
| <u>60</u>  | 700638        | P/SHELL REP: BACK WALL REPAIR T   | 85        | м       |                 | AUD  | 1    |           |                         |          |
| <u>70</u>  | 700639        | P/SHELL REP: BACK WALL REPAIR T   | 65        | м       |                 | AUD  | 1    |           |                         |          |
| <u>80</u>  | <u>700640</u> | P/SHELL REPAIR: WALL DEFORMATION  | 65.000    | EA      |                 | AUD  | 1    |           |                         |          |
| <u>90</u>  | <u>700641</u> | P/SHELL REPAIR: R/R SHELL PLATE,  | 83        | M2      |                 | AUD  | 1    |           |                         |          |
| <u>100</u> | <u>700642</u> | P/SHELL REPAIR: INST FLAT BAR,LB  | 332       | М       |                 | AUD  | 1    |           |                         |          |
| <u>110</u> | 700643        | P/SHELL REP: STUFFING BOX INSTA   | 65.000    | EA      |                 | AUD  | 1    |           |                         |          |
| <u>120</u> | 700644        | P/SHELL REP: SLAB SUPPORT CHA     | 33.000    | EA      |                 | AUD  | 1    |           |                         |          |
| 130        | 700645        | POTSHELL REPAIRS: MINOR REPAIRS   | 49.000    | EA      |                 | AUD  | 1    |           |                         |          |
| <u>140</u> | 700646        | P/SHELL REPAIR: 2 OFF BOX BEAM    | 49.000    | EA      |                 | AUD  | 1    |           |                         |          |
| <u>150</u> | 700647        | P/SHELL REPAIR:NEW S/STR BRACK    | 7.000     | EA      |                 | AUD  | 1    |           |                         |          |
| <u>160</u> | 700649        | P/SHELL REPAIR: SHELL REPL,20MM   | 134       | M2      |                 | AUD  | 1    |           |                         |          |
| <u>170</u> | 700650        | P/SHELL REPAIR: FLAT BAR R/R 130  | 520       | М       |                 | AUD  | 1    |           |                         |          |
| 180        | 700652        | P/SHELL REP: NEW SIDE GRATES      | 32.000    | EA      |                 | AUD  | 1    |           |                         |          |
| <u>190</u> | 700653        | P/SHELL REPAIR: BRICK CHANNEL     | 650.000   | EA      |                 | AUD  | 1    |           |                         |          |
| 200        | 700654        | P/SHELL REPAIR: REPAIR END GRATES | \$163.000 | EA      |                 | AUD  | 1    |           |                         |          |
| 210        | 700655        | P/SHELL REPAIR: SIDE/ENDWALLS,M   | 650       | M       |                 | AUD  | 1    |           |                         |          |
| 220        | <u>700656</u> | P/SHELL REPR: REPAIR SIDE GRATES  | 390.000   | EA      |                 | AUD  | 1    |           |                         | ~        |
|            |               |                                   |           |         |                 |      | 1.2- |           |                         | <i>,</i> |
|            | k             |                                   |           |         |                 |      | Lin  | 10        |                         |          |

Please modify the quantity against the claim sheet, and make sure the service and quantity is correct to prevent unnecessary delay if Tomago is rejecting the document.

You can just enter the service number directly without referring PO or Contract if you are aware of service number, e.g. 700612 etc.

| SAP              |                     |                                  |            |           |                |      |               |                   |       |
|------------------|---------------------|----------------------------------|------------|-----------|----------------|------|---------------|-------------------|-------|
|                  |                     |                                  |            |           |                |      | 800019        | 4276 Create Entry | Sheet |
| Menu 🗸           |                     | Save Back Exit Cancel Sy         | stem 🗸 🛛 R | Release S | et Final Entry |      |               |                   |       |
| Entry Sheet      | 8000194276          | •00 No acceptance                |            |           |                |      |               |                   |       |
| For Purchase Ord | er 4300113344       | 10 6∂                            |            |           |                |      |               |                   |       |
| Short Text       |                     |                                  |            |           |                |      |               |                   |       |
|                  |                     |                                  |            |           |                |      |               |                   |       |
| Basic Data       | Accept. Data Va     | als Long Txt History             |            |           |                |      |               |                   |       |
| In Doc.          | 26.04.2017          |                                  |            |           |                |      |               |                   |       |
| Posting          | 26.04.2017          |                                  |            |           |                |      |               |                   |       |
| Reference        | INVOICE1            |                                  |            |           |                |      |               |                   |       |
| Doc. Text        |                     |                                  |            |           |                |      |               |                   |       |
|                  |                     |                                  |            |           |                |      |               |                   |       |
|                  |                     |                                  |            |           |                |      |               |                   |       |
|                  |                     |                                  |            |           |                |      |               |                   |       |
| Eline D (        | Cntr P U Service No | . Short Text                     | Quantity   | Un        | Gross Price    | Crcy | per Work Area | Comments          | EE .  |
| 10               | ✓ 700617            | EPEX: W/D RATE, TAC SPEC EPC 001 | 1          | EA        |                | AUD  | 1             |                   | ^     |
| 20               | ✓ <u>700632</u>     | NDT REPORT: POTSHELL REPAIRS     | 1          | EA        |                | AUD  | 1             |                   |       |
| <u>30</u>        |                     |                                  |            |           |                | AUD  |               |                   |       |
| <u>40</u>        |                     |                                  |            |           |                | AUD  |               |                   |       |
| 50               |                     |                                  |            |           |                |      |               |                   |       |

To add the attachment in this service entry sheet, you can click on "Menu" button and go to "System" -> "Service for Object"

| Menu 🗸              |                                                                                                    | <ul> <li>Save</li> </ul>         | Back                                                           | Exit           | Cancel System 🗸                     | Release      | Set Final En  | ntry      |           |
|---------------------|----------------------------------------------------------------------------------------------------|----------------------------------|----------------------------------------------------------------|----------------|-------------------------------------|--------------|---------------|-----------|-----------|
| Entry Sheet >       | 8000194271                                                                                                    |                                  | •0                                                             | o No aco       | ceptance                            |              |               |           |           |
| Edit >              | 4300112815                                                                                                    | 10                               | 66                                                             |                |                                     |              |               |           |           |
| Goto >              |                                                                                                    |                                  |                                                                |                |                                     |              |               |           |           |
| Environment >       |                                                                                                    |                                  |                                                                |                |                                     |              |               |           |           |
| System >            | New GUI Win                                                                                                    | dow                              | t                                                              | History        |                                     |              |               |           |           |
| Help >              | Close GUI W                                                                                                    | indow                            |                                                                |                |                                     |              |               |           |           |
|                     |                                                                                                    |                                  |                                                                |                |                                     |              |               |           |           |
|                     | User Profile                                                                                                    |                                  | >                                                              |                |                                     |              |               |           |           |
| NebGUI File Browser | User Profile<br>Services                                                                                                    |                                  | >                                                              |                |                                     |              |               |           |           |
| NebGUI File Browser | User Profile<br>Services<br>Utilities                                                                                                  |                                  | ><br>><br>>                                                    |                |                                     |              |               |           |           |
| NebGUI File Browser | User Profile<br>Services<br>Utilities<br>List                                                                                          |                                  | ><br>><br>><br>>                                               |                |                                     |              |               |           |           |
| WebGUI File Browser | User Profile<br>Services<br>Utilities<br>List<br>Services for C                                                                        | Dbject                           | ><br>><br>>                                                    |                |                                     |              |               |           |           |
| VebGUI File Browser | User Profile<br>Services<br>Utilities<br>List<br>Services for 0<br>My Objects                                                          | Dbject                           | ><br>><br>><br>>                                               |                |                                     |              |               |           |           |
| VebGUI File Browser | User Profile<br>Services<br>Utilities<br>List<br>Services for O<br>My Objects<br>r C Own Spool R                                       | D <b>bject</b><br>requests       | ><br>><br>><br>><br>rice 1                                     | lo. Sho        | ort Text                            |              | Quantity      | Un        | Gross Pr  |
| WebGUI File Browser | User Profile<br>Services<br>Utilities<br>List<br>Services for C<br>My Objects<br>r C Own Spool R<br>Own Jobs                           | <b>Dbject</b><br>lequests        | ><br>><br>><br>><br>ice 1                                      | lo. Sho<br>*Re | ort Text<br>splace C/T Track Inclin | e from C/T1  | Quantity<br>1 | Un<br>EST | Gross Pri |
| WebGUI File Browser | User Profile<br>Services<br>Utilities<br>List<br>Services for O<br>My Objects<br>r C Own Spool R<br>Own Jobs<br>Short Messag           | D <b>bject</b><br>requests<br>ge | ><br>><br>><br>////////////////////////////////                | lo. Sho<br>*Re | ort Text<br>eplace C/T Track Inclin | ie from C/T1 | Quantity<br>1 | Un<br>EST | Gross Pri |
| WebGUI File Browser | User Profile<br>Services<br>Utilities<br>List<br>Services for C<br>My Objects<br>r C Own Spool R<br>Own Jobs<br>Short Messag<br>Status | D <b>bject</b><br>requests<br>ge | ><br>><br>><br>//<br>//<br>//<br>//<br>//<br>///////////////// | lo. Sho<br>*Re | ort Text<br>:place C/T Track Inclin | e from C/T1  | Quantity<br>1 | Un<br>EST | Gross Pri |

#### Click "New" button

| Menu V                         | Cancel System V         |
|--------------------------------|-------------------------|
|                                | ▶ <b>·</b> ★ <b>·</b> 1 |
|                                |                         |
| And select "Create Attachment" |                         |

SAP

|     | Menu 🗸                         | Cancel System ~ |
|-----|--------------------------------|-----------------|
|     |                                |                 |
|     | Create Attachment              |                 |
|     | Create note                    |                 |
|     | Create external document (URL) |                 |
|     | Store business document        |                 |
|     | Enter Bar Code                 |                 |
|     |                                |                 |
|     |                                |                 |
|     |                                |                 |
| тł  | nen click "OK" to conti        | nue             |
| -   |                                |                 |
|     | File I                         | Inload ×        |
| L., |                                | /piouu          |

The application would like to upload a file to the SAP system

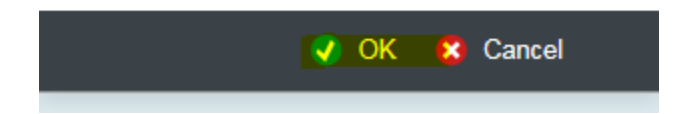

| Select the file from your loo<br>Choose File to Upload | cal machine and Click "Open" to upload in SA | P                 |
|--------------------------------------------------------|----------------------------------------------|-------------------|
| 🔾 🗢 📕 🕨 Computer                                       | ► System (C:) ► Temp ►                       |                   |
| Organize 🔻 New folde                                   | r                                            |                   |
| 🔆 Favorites                                            | Name                                         | Date modified     |
| 📃 Desktop                                              | Result of BI Client Tool SP11                | 30/01/2019 10:57  |
|                                                        |                                              |                   |
| File name: Result of BI Client Tool SP11               |                                              | ✓ All Files (*.*) |
|                                                        |                                              | Open 🔽 Cancel     |

Then you will find the message in the button of screen said "The attachment was successfully created". Then you can click "Cancel" button back to your service entry sheet.

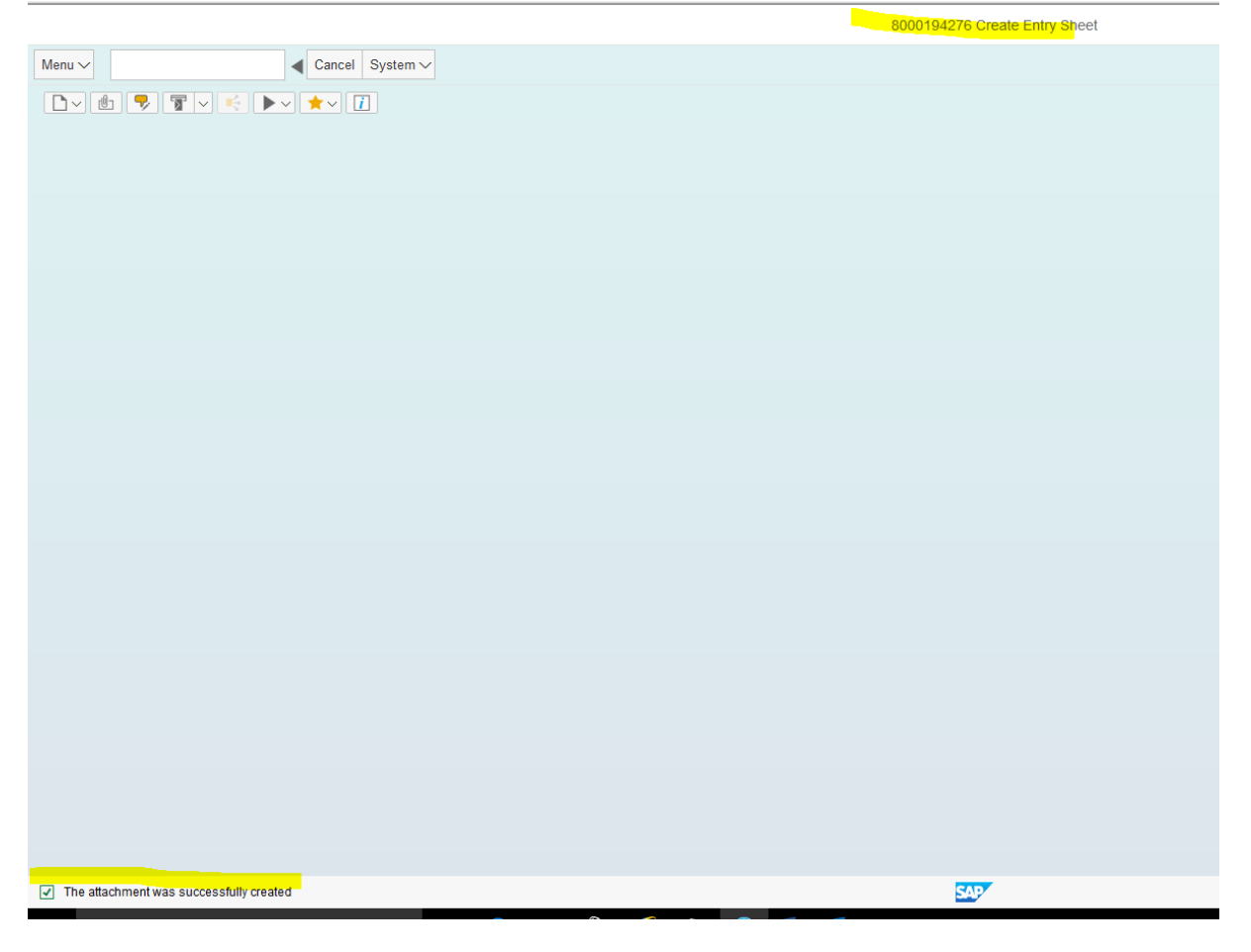

If it's the last job against this PO line, Please click "Set Final Entry" to close the PO line and click "Save" button, so you won't see this PO line next time.

Click "Save" button to create the service entry sheet in the system.

| u 🗸                                                                                                    |                                                                                                    | Save Back Exit Cancel System                                                   | n 🗸 🛛 Release                    | Set Final Entry            |                                                                            |                                                                                                    |          |         |
|----------------------------------------------------------------------------------------------------|----------------------------------------------------------------------------------------------------|--------------------------------------------------------------------------------|----------------------------------|----------------------------|----------------------------------------------------------------------------|----------------------------------------------------------------------------------------------------|----------|---------|
| y Sheet                                                                                                    | 8000194276                                                                                                    | •oo No acceptance                                                              |                                  |                            |                                                                            |                                                                                                    |          |         |
| Purchase Order                                                                                                    | 4300113344 10                                                                                                    | 66                                                                             |                                  |                            |                                                                            |                                                                                                    |          |         |
| rt Text                                                                                                    | 1                                                                                                    |                                                                                |                                  |                            |                                                                            |                                                                                                    |          |         |
|                                                                                                    |                                                                                                    |                                                                                |                                  |                            |                                                                            |                                                                                                    |          |         |
| Basic Data                                                                                                    | Accept. Data Vals                                                                                                    | Long Txt History                                                               |                                  |                            |                                                                            |                                                                                                    |          |         |
| Doc. 26                                                                                                    | 6.04.2017                                                                                                    |                                                                                |                                  |                            |                                                                            |                                                                                                    |          |         |
| Posting 26                                                                                                    | 6.04.2017                                                                                                    |                                                                                |                                  |                            |                                                                            |                                                                                                    |          |         |
| erence IN                                                                                                    | NVOICE1                                                                                                    |                                                                                |                                  |                            |                                                                            |                                                                                                    |          |         |
| . Text                                                                                                    |                                                                                                    |                                                                                |                                  |                            |                                                                            |                                                                                                    |          |         |
|                                                                                                    |                                                                                                    |                                                                                |                                  |                            |                                                                            |                                                                                                    |          |         |
|                                                                                                    |                                                                                                    |                                                                                |                                  |                            |                                                                            |                                                                                                    |          |         |
| Line Do Cnt                                                                                                    | tr P U Service No.                                                                                                    | Short Text                                                                     | Quantity L                       | Jn Gross Price             | Crcy                                                                       | per Work Area                                                                                                | Comments | <b></b> |
| 10 Do Cnt                                                                                                    | ttr P U Service No.                                                                                                    | Short Text<br>EPEX: W/D RATE, TAC SPEC EPC 001                                 | Quantity L<br>1.000 E            | Jn Gross Price             | Crcy                                                                       | per Work Area                                                                                                | Comments |         |
| Line Do Cnt<br>10<br>20                                                                                                    | ttr P U Service No.<br>✓ 200617<br>✓ 200632                                                                                                    | Short Text<br>EPEX: W/D RATE, TAC SPEC EPC 001<br>NDT REPORT: POTSHELL REPAIRS | Quantity L<br>1.000 E<br>1.000 E | Jn Gross Price             | Crcy<br>AUD<br>AUD                                                         | per Work Area                                                                                                | Comments |         |
| 1 Line Do Cnt<br>10<br>20<br>30                                                                                                    | ttr P U Service No. ✓ 20061Z ✓ 200632                                                                                                    | Short Text<br>EPEX: W/D RATE, TAC SPEC EPC 001<br>NDT REPORT: POTSHELL REPAIRS | Quantity U<br>1.000 E<br>1.000 E | In Gross Price             | Crcy<br>AUD<br>AUD<br>AUD                                                  | per Work Area                                                                                                | Comments |         |
| Line         Do         Cnt           10                                                                                                    | ttr P U Service No. ✓ 200612 ✓ 200632                                                                                                    | Short Text<br>EPEX: W/D RATE, TAC SPEC EPC 001<br>NDT REPORT: POTSHELL REPAIRS | Quantity L<br>1.000 E<br>1.000 E | Jn Gross Price<br>SA<br>SA | Crcy<br>AUD<br>AUD<br>AUD<br>AUD                                           | per Work Area                                                                                                | Comments | -       |
| Line         Do         Cnt           10                                                                                                    | Itr P U Service No. 7 200612 7 200632                                                                                                    | Short Text<br>EPEX: W/D RATE, TAC SPEC EPC 001<br>NDT REPORT: POTSHELL REPAIRS | Quantity L<br>1.000 E<br>1.000 E | Jn Gross Price             | Crcy<br>AUD<br>AUD<br>AUD<br>AUD<br>AUD                                    | per Work Area                                                                                                | Comments |         |
| Line Do Crit<br>10<br>20<br>30<br>40<br>50<br>60                                                                                                    | Itr P U Service No.<br>7 200612<br>7 200632<br>7 200632<br>7 200632<br>7 100632<br>7 100 | Short Text<br>EPEX: WID RATE, TAC SPEC EPC 001<br>NDT REPORT: POTSHELL REPAIRS | Quantity L<br>1.000 E<br>1.000 E | Jn Gross Price<br>EA<br>EA | Crcy<br>AUD<br>AUD<br>AUD<br>AUD<br>AUD<br>AUD                             | per Work Area<br>1<br>1                                                                                      | Comments |         |
| Line         Do         Cnt           10         -         -         -           20         -         -         -           30         -         -         -           40         -         -         -           50         -         -         -           60         -         -         -           70         -         -         -                                                                                                    | P         U         Service No.           V         700612         700632           V         700632         700632           V         700632         700632                                                                                                    | Short Text<br>EPEX: WID RATE, TAC SPEC EPC 001<br>NDT REPORT: POTSHELL REPAIRS | Quantity U<br>1.000 E<br>1.000 E | Jn Gross Price<br>EA<br>EA | Crcy<br>AUD<br>AUD<br>AUD<br>AUD<br>AUD<br>AUD<br>AUD<br>AUD               | per Work Area<br>1<br>1                                                                                      | Comments |         |
| Line         Do         Cnt           10         -         -           20         -         -           30         -         -           50         -         -           50         -         -           50         -         -           50         -         -           50         -         -           50         -         -           50         -         -           50         -         -           50         -         -           50         -         -                                                                                                    | P         U         Service No.           V         200512           V         200632           V         200632           V         200632           V         200632           V         200632           V         200632                                                                                                    | Short Text<br>EPEX: W/D RATE, TAC SPEC EPC 001<br>NDT REPORT: POTSHELL REPAIRS | Quantity U<br>1.000 E<br>1.000 E | SA Gross Price             | Crcy<br>AUD<br>AUD<br>AUD<br>AUD<br>AUD<br>AUD<br>AUD<br>AUD               | per Work Area<br>1<br>1<br>1<br>1<br>1<br>1<br>1<br>1<br>1<br>1<br>1<br>1<br>1<br>1<br>1<br>1<br>1<br>1<br>1 | Comments |         |
| Line         Do         Cht           10              20              30              40              50              50              20              20              20              20              20              20              20              20                                                                                                    | P     U     Service No.       V     700512       V     700512       V                                                                                                    | Short Text<br>EPEX: W/D RATE, TAC SPEC EPC 001<br>NDT REPORT: POTSHELL REPAIRS | Quantity L<br>1.000 E<br>1.000 E | In Gross Price             | Crcy<br>AUD<br>AUD<br>AUD<br>AUD<br>AUD<br>AUD<br>AUD<br>AUD               | per Work Area                                                                                                | Comments |         |
| Line         Do         Cht           10         -         -           20         -         -           30         -         -           40         -         -           50         -         -           60         -         -           50         -         -           50         -         -           50         -         -           50         -         -           50         -         -           50         -         -           50         -         -           50         -         -           50         -         -           50         -         -           50         -         -           50         -         -           50         -         -           50         -         -           50         -         -           50         -         -           50         -         -           50         -         -           50         -         -           50 | P     U     Service No.       V     200512       V     20052       V     20052       V     200512       V     200512       V                                                                                                    | Short Text<br>EPEX: W/D RATE, TAC SPEC EPC 001<br>NDT REPORT: POTSHELL REPAIRS | Quantity L<br>1.000 E<br>1.000 E | Jn Gross Price             | Crcy<br>AUD<br>AUD<br>AUD<br>AUD<br>AUD<br>AUD<br>AUD<br>AUD<br>AUD<br>AUD | per Work Area<br>1<br>1                                                                                      | Comments |         |
| Line         Do         Cht           10             20             30             40             50             70             80             100                                                                                                    | P     U     Service No.       V     200612       V     200632       V     200632       V                                                                                                    | Short Text<br>EPEX: W/D RATE, TAC SPEC EPC 001<br>NDT REPORT: POTSHELL REPAIRS | Quantity L<br>1.000 E<br>1.000 E | Jn Gross Price             | Crcy<br>AUD<br>AUD<br>AUD<br>AUD<br>AUD<br>AUD<br>AUD<br>AUD<br>AUD<br>AUD | per Work Area<br>1<br>1<br>1<br>1<br>1<br>1<br>1<br>1<br>1<br>1<br>1<br>1<br>1                               | Comments |         |
| Line Do Cnt<br>10<br>20<br>40<br>40<br>50<br>50<br>50<br>50<br>50<br>50<br>50<br>50<br>50<br>50<br>50<br>50<br>50                                                                                                    | P     U     Service No.       V     200612       V     200632       V     200632       V                                                                                                    | Short Text<br>EPEX: W/D RATE, TAC SPEC EPC 001<br>NDT REPORT: POTSHELL REPAIRS | Quantity U<br>1.000 E<br>1.000 E | in Gross Price             | Crcy<br>AUD<br>AUD<br>AUD<br>AUD<br>AUD<br>AUD<br>AUD<br>AUD<br>AUD<br>AUD | per Work Area 1 1 1 1 1 1 1 1 1 1 1 1 1 1 1 1 1 1 1                                                          | Comments |         |

Click "Yes" to continue

|                   | Entry Sh           | neet 80001942 | 276      | × |
|-------------------|--------------------|---------------|----------|---|
|                   | No message reco    | ord could     |          |   |
|                   | be found for outpu | it of         |          |   |
|                   | message.           |               |          |   |
| C<br>41 (2)<br>41 | Save anyway?       |               |          |   |
| 41                | Yes                | No            | 😢 Cancel |   |
| 41                |                    |               |          |   |
|                   |                    |               |          |   |
| UD                |                    |               |          |   |

Now, you are back the main screen and you can select any other PO line to create another service entry sheet.

|            |                          |                           |                                                                                                    |               |              |                     | Service           | e Entry Sheet   |                |            |                |              |               |
|------------|--------------------------|---------------------------|----------------------------------------------------------------------------------------------------|---------------|--------------|---------------------|-------------------|-----------------|----------------|------------|----------------|--------------|---------------|
| Menu 🗸     |                          | Back Exit Cancel          | System 🗸                                                                                                    | Enter Service | Sheet Detail | s Sort in Ascending | Sort in Descendin | Set Filter Tota | al Spreadsheet | Local File | Mail Recipient | ABC Analysis | Change Layout |
| Purch.Doc. | Item Short Text          |                           |                                                                                                    | Quantity Unit |              |                     |                   |                 |                |            |                |              |               |
| 4300113345 | 10 2016 Veolia Pot Fal   | brication & Exchange      |                                                                                                    | 1.000 LE      |              |                     |                   |                 |                |            |                |              |               |
| 4300113344 | 🗗 10 2016 Veolia Pot Fal | brication & Exchange      |                                                                                                    | 1.000 LE      |              |                     |                   |                 |                |            |                |              |               |
| 4300113343 | 10 2016 Veolia Pot Fal   | brication & Exchange      |                                                                                                    | 1.000 LE      |              |                     |                   |                 |                |            |                |              |               |
| 4300113342 | 10 2016 Veolia Pot Fal   | brication & Exchange      |                                                                                                    | 1.000 LE      |              |                     |                   |                 |                |            |                |              |               |
| 4300113341 | 10 2016 Veolia Pot Fal   | prication & Exchange      |                                                                                                    | 1.000 LE      |              |                     |                   |                 |                |            |                |              |               |
| 4300113340 | 10 2016 Veolia Pot Fal   | brication & Exchange      |                                                                                                    | 1.000 LE      |              |                     |                   |                 |                |            |                |              |               |
| 4300113335 | 10 <h>REPLACE DAM</h>    | AGED MILLER PICK HOLDERS  | <                                                                                                    | 1.000 LE      |              |                     |                   |                 |                |            |                |              |               |
| 4300113300 | 10 909 910 Veolia to fil | tool racks.               |                                                                                                    | 1.000 LE      |              |                     |                   |                 |                |            |                |              |               |
| 4300113299 | 10 199 Repair tyne top   | lug                       |                                                                                                    | 1.000 LE      |              |                     |                   |                 |                |            |                |              |               |
| 4300113298 | 10 183 Veolia fab repa   | ir cab mount              |                                                                                                    | 1.000 LE      |              |                     |                   |                 |                |            |                |              |               |
| 4300113284 | 10 Jig_Pacman 20 - R     | EPAIRS AS PER REPORT      |                                                                                                    | 1.000 LE      |              |                     |                   |                 |                |            |                |              |               |
| 4300113272 | 10 <h>REPLACE DAM</h>    | IAGED MILLER PICK HOLDERS | </td <td>1.000 LE</td> <td></td> <td></td> <td></td> <td></td> <td></td> <td></td> <td></td> <td></td> <td></td> | 1.000 LE      |              |                     |                   |                 |                |            |                |              |               |
| 4300113195 | 10 Unit 559 damaged      | exhaust                   |                                                                                                    | 1.000 LE      |              |                     |                   |                 |                |            |                |              |               |
| 4300113168 | 10 Replace F5 North 0    | Gusset                    |                                                                                                    | 1.000 LE      |              |                     |                   |                 |                |            |                |              |               |
| 4300113167 | 10 F3 Weld repairs to    | lower Exit Door Arm w     |                                                                                                    | 1.000 LE      |              |                     |                   |                 |                |            |                |              |               |
| 4300113166 | 10 Pacman No5 requi      | res Jaw repairs           |                                                                                                    | 1.000 LE      |              |                     |                   |                 |                |            |                |              |               |
| 4300113165 | 10 Pacman No6 - jaws     | require repairs & pins    |                                                                                                    | 1.000 LE      |              |                     |                   |                 |                |            |                |              |               |
| 4300113156 | 10 <h>REPLACE DAM</h>    | IAGED MILLER PICK HOLDERS | </td <td>1.000 LE</td> <td></td> <td></td> <td></td> <td></td> <td></td> <td></td> <td></td> <td></td> <td></td> | 1.000 LE      |              |                     |                   |                 |                |            |                |              |               |
| 4300113125 | 10 Repair bonnet to fit  | new seat                  |                                                                                                    | 1.000 LE      |              |                     |                   |                 |                |            |                |              |               |
| 4300113111 | 10 LMO - Veolia to repa  | air Skip V22              |                                                                                                    | 1.000 LE      |              |                     |                   |                 |                |            |                |              |               |
| 4300113110 | 10 Unit 344 damaged      | rear suspension           |                                                                                                    | 1.000 LE      |              |                     |                   |                 |                |            |                |              |               |
| 4300113078 | 10 V Fab: Deliver trans  | port pipes to site a      |                                                                                                    | 1.000 LE      |              |                     |                   |                 |                |            |                |              |               |
| 4300113037 | 10 LMO - Veolia Fab      |                           |                                                                                                    | 1.000 LE      |              |                     |                   |                 |                |            |                |              |               |
| 4300113033 | 10 LMO - VEOLIA FAB      |                           |                                                                                                    | 1.000 LE      |              |                     |                   |                 |                |            |                |              |               |
| 4300113024 | 10 157 Veolia fab to te  | mp repair exhaust ma      |                                                                                                    | 1.000 LE      |              |                     |                   |                 |                |            |                |              |               |
| 4300113023 | 10 105 Veolia fab repa   | ir broken carriage fr     |                                                                                                    | 1.000 LE      |              |                     |                   |                 |                |            |                |              |               |

When you finish, you can click on top right corner to log out.

| SAP        |                                             |                                     |                                 |                         |                         |              |                            |               | 14610 Vendor SES Test User |
|------------|---------------------------------------------|-------------------------------------|---------------------------------|-------------------------|-------------------------|--------------|----------------------------|---------------|----------------------------|
|            |                                             |                                     |                                 | Service Entry           | Sheet                   |              |                            |               |                            |
| Menu 🗸     | Back Exit Cancel System                     | <ul> <li>Enter Service S</li> </ul> | Sheet Details Sort in Ascending | Sort in Descendin Set F | itter Total Spreadsheet | Local File N | ail Recipient ABC Analysis | Change Layout | About                      |
| Purch.Doc. | Item Short Text                             | Quantity Unit                       |                                 |                         |                         |              |                            |               | Ser Preferences            |
| 4300074387 | 10 M&S 20 spoons (10 small 10 large) as per | 1.000 LE                            |                                 |                         |                         |              |                            |               | d) Los Out                 |
| 4300078414 | 10 30 Off "TRIAL SMALL SAMPLE SPOON" with 6 | 1.000 LE                            |                                 |                         |                         |              |                            |               | O cog cox                  |
| 4300079409 | 10 DROSS Chute Suspended set 3 Drill Holes  | 1.000 LE                            |                                 |                         |                         |              |                            |               |                            |
| 4300084695 | 10 Quote JL14/006 manufacture saw stand     | 1.000 LE                            |                                 |                         |                         |              |                            |               |                            |
| 4300092784 | 10 Instal 2 vac pipes to AC5 gantry         | 1.000 LE                            |                                 |                         |                         |              |                            |               |                            |
| 4300093831 | 10 Unit 915 relocate camera claim # 2920087 | 1.000 LE                            |                                 |                         |                         |              |                            |               |                            |
| 4300004261 | 10 I MOJIonidarbire dv 12 wooden Evoansion  | 1 000 LE                            |                                 |                         |                         |              |                            |               |                            |

### 2.1. About RCTI (Recipient Created Tax Invoice)

If you have signed the RCTI agreement from procurement, you will be receipted the RCTI form (see below sample) from Tomago 2 days after your SES approved.

| Vendor:<br>TOMAGO        | 1                        |                           |                      |     | (Acting as<br>unincorpo<br>Finance L<br>12.4%, ac        | MAGO ALU<br>agents for and on behavior<br>rated joint venture of Al<br>imited 36.05%, Cathjoh<br>ting separately as hold | alf of the participants in<br>can Primary Metal Aus<br>Holdings Pty Limited 1<br>ers of undivided interest | the Tomago Alun<br>tralia Pty Limited 3<br>15.5%, Hydro Alun<br>ts.) | Pty Limited<br>inium Project: an<br>6.05%, Gove Aluminium<br>ninium Australia Pty Limited | 2 |
|--------------------------|--------------------------|---------------------------|----------------------|-----|----------------------------------------------------------|----------------------------------------------------------------------------------------------------|----------------------------------------------------------------------------------------------------|----------------------------------------------------------------------|-------------------------------------------------------------------------------------------|---|
| ABN:                     | 6116654090               | 5                         |                      |     | A.C.N.<br>638 Toma<br>PO Box 4<br>Telephone<br>Fax: 02 4 | 001 862 228<br>go Road, Tomago NSV<br>05, Raymond Terrace, I<br>20 24966 9669<br>966 9008                                | ABN 68 001<br>V 2322<br>NSW 2324                                                                           | 862 228                                                              |                                                                                           |   |
| Pur Ord No<br>Invoice No | Item No<br>Delivery Note | Supply Date<br>Issue Date | Material<br>Quantity | UoM | Short Text<br>GST Exc Price                              | Currency                                                                                                    | GST Amount                                                                                                 | Additional<br>Tax Code                                               | Comments<br>GST Inc Price                                                                 |   |
| 4300117240<br>5156663680 | 00010<br>20170906        | 06.09.2017<br>06.09.2017  | 1.000                | LE  | Test with limit                                          |                                                                                                    |                                                                                                    |                                                                      |                                                                                           |   |
| 4300117240<br>5156663680 | 00010<br>20170906        | 06.09.2017<br>06.09.2017  | 1.000                | LE  |                                                          |                                                                                                    |                                                                                                    |                                                                      |                                                                                           |   |
|                          |                          |                           |                      |     |                                                          |                                                                                                    |                                                                                                    |                                                                      |                                                                                           |   |
|                          |                          |                           |                      |     |                                                          |                                                                                                    |                                                                                                    |                                                                      |                                                                                           |   |
|                          |                          |                           |                      |     |                                                          |                                                                                                    |                                                                                                    |                                                                      |                                                                                           |   |
| Total                    |                          |                           |                      |     | 123.17                                                   | AUD                                                                                                    |                                                                                                    |                                                                      |                                                                                           |   |

#### RECIPIENT CREATED TAX INVOICE Issue Date: 06.09.2017

| Total GST inclusive price                | 135.49 | AUD |       |
|------------------------------------------|--------|-----|-------|
| The GST shown is payable to the supplier |        |     | 12.32 |
| Total                                    | 123.17 | AUD |       |

If you are not the intended recipient for this invoice, please telephoneTomago Aluminium on 4966 9669

Page 1 of 1

### 2.2. About Rejected Service Entry Sheet

If your service entry is rejected by Tomago, you will be notified in email with the below information including the reject comments.

|   |         | -          |            | •     |            |            |            |         |            |            |         |      |                        |  |
|---|---------|------------|------------|-------|------------|------------|------------|---------|------------|------------|---------|------|------------------------|--|
|   | Vendor  | PO Created | Purch.doc. | Item  | SES Crted  | SES Number | Reference  | Σ Value | Created by | Acceptance | Fi., Re | ject | Reject Note            |  |
| 1 | 14610 🗗 | 05.07.2016 | 4300110685 | 00010 | 08.05.2017 | 8000189651 | 2920098491 | 810.80  | T56892     |            | Х       |      | PRICING IS NOT CORRECT |  |
| l | 14610   | 28.04.2017 | 4300113299 | 00010 | 08.05.2017 | 8000194296 | INVOICE1   | 79.97   | 14610      |            | Х       |      | PRICING IS CORRECT     |  |

You have to create the new service entry sheet submitting to re-approve.

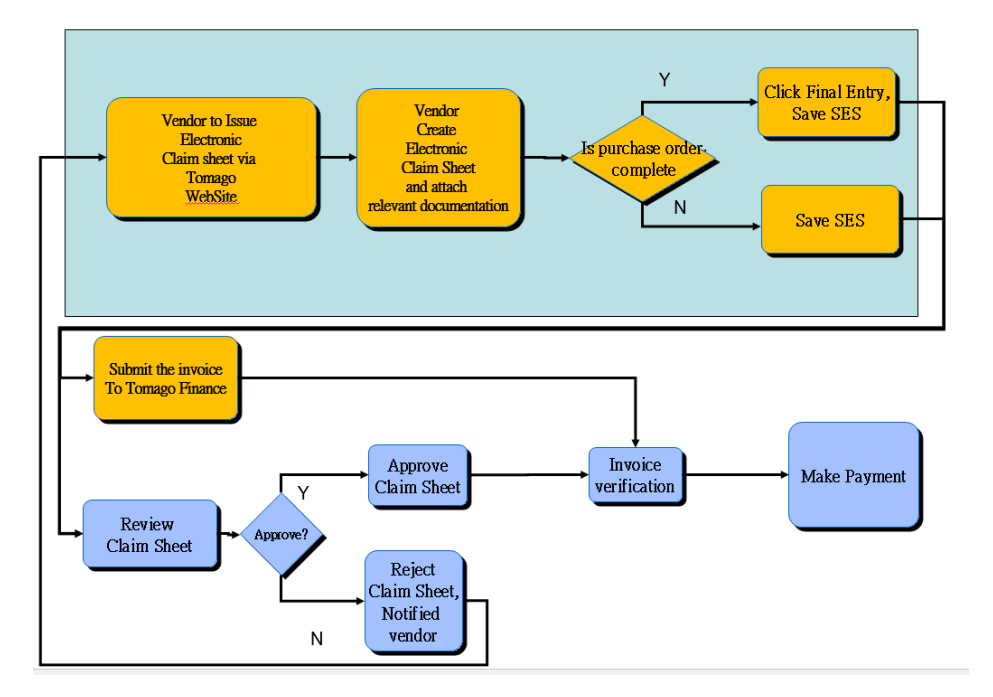

Service Order Process – Electronic Claims

### 3. Report – Approved SES

There is a report available in the Vendor Portal which will allow the supplier to download Service Entries approved in Tomago Aluminium SAP system.

This information is currently available in the RCTI form. The report on the Vendor Portal allows the supplier to download the same information from the system if RCTI is not sent directly.

you will find a tile called "Approved SES" which will be appear next to "Pending SES" tile once you logon to our Vendor Portal,

| Vendor Portal                     |                           |              |                            |           |  |
|-----------------------------------|---------------------------|--------------|----------------------------|-----------|--|
| Vendor Portal                     |                           |              |                            |           |  |
| SES Vendor<br>Vendor SES Creation | SES Vendor<br>Pending SES |              | SES Vendor<br>Approved SES |           |  |
| Service Entry Sheet               |                           | <b>\$</b> \$ |                            | ==<br>\$~ |  |

If we click on "Approved SES" title, you will see the query screen like below which you can query

- by Date Range (the date the SES created) or
- by Your invoice number you entered in Reference field or
- by Purchase Order Number

| Approved Service Entry Sheet   |            |    |            |   |
|--------------------------------|------------|----|------------|---|
| 🕀 Run                          |            |    |            |   |
| Report-specific selections     |            |    |            |   |
| Date on which the record was c | 26.07.2019 | to | 01.08.2019 | • |
| Reference document number      |            | to |            | • |
| Purchasing Document Number     |            | to |            | • |
|                                |            |    |            |   |

When you click the "Run" button, system will generate a list of service entry sheet has been approved with selected date range as below.

You can click "Download the report" to download the data or Sort by any keys or do the search(e.g. with your invoice number).

| , | Approved    | Service Ent | ry Sheet   |            | 🔇 Back     |                                  |                 |            |           |        |            |     |               |
|---|-------------|-------------|------------|------------|------------|----------------------------------|-----------------|------------|-----------|--------|------------|-----|---------------|
|   | I 🛋 🔻       |             | Ψ 🗸   Σ    | ✓ ٢/٤      | 🖶 💽 Down   | load the report $\smallsetminus$ |                 |            |           |        |            |     |               |
|   | Reference 📩 | Entry sh.   | SES Crt on | Doc. Date  | Pstng Date | Purch.doc.                       | Item Short Text | Gross val. | Curr. Unp | lanned | Created by | PGr | Description   |
|   | 18093       | 8000216181  | 18.07.2018 | 18.07.2018 | 18.07.2018 | 4300119979                       | 00010           |            |           |        | T51898     | 841 | Benjamin Heil |
|   | 18094       | 8000216182  | 18.07.2018 | 18.07.2018 | 18.07.2018 | 4300119979                       | 00010           |            |           |        | T51898     | 841 | Benjamin Heil |
|   | 18095       | 8000216183  | 18.07.2018 | 18.07.2018 | 18.07.2018 | 4300119979                       | 00010           |            |           |        | T51898     | 841 | Benjamin Heil |
|   | 18862       | 8000215609  | 04.07.2018 | 04.07.2018 | 04.07.2018 | 4300119979                       | 00010           |            |           |        | T51898     | 841 | Benjamin Heil |
|   | 18863       | 8000215610  | 04.07.2018 | 04.07.2018 | 04.07.2018 | 4300119979                       | 00010           |            |           |        | T51898     | 841 | Benjamin Heil |
|   | 18864       | 8000215611  | 04.07.2018 | 04.07.2018 | 04.07.2018 | 4300119979                       | 00010           |            |           |        | T51898     | 841 | Benjamin Heil |
|   | 18865       | 8000215659  | 06.07.2018 | 06.07.2018 | 06.07.2018 | 4300119979                       | 00010           |            |           |        | T51898     | 841 | Benjamin Heil |
|   | 18866       | 8000215660  | 06.07.2018 | 06.07.2018 | 06.07.2018 | 4300119979                       | 00010           |            |           |        | T51898     | 841 | Benjamin Heil |
|   | 18867       | 8000215658  | 06.07.2018 | 06.07.2018 | 06.07.2018 | 4300119979                       | 00010           |            |           |        | T51898     | 841 | Benjamin Heil |
|   | 18868       | 8000215657  | 06.07.2018 | 06.07.2018 | 06.07.2018 | 4300119979                       | 00010           |            |           |        | T51898     | 841 | Benjamin Heil |

#### Additional information:

| Doc. Date    | is the Date you entered in "Doc. Date" which should be your invoice Date         |
|--------------|----------------------------------------------------------------------------------|
| Posting Date | is the Date SES is approved                                                      |
| Gross val.   | is the total value (Excluded GST) on the invoice                                 |
|              |                                                                                  |
| Unplanned    | the value of unplanned service (It will be 0 if there is no unplanned service in |
|              | SES)                                                                             |
| Created by   | is the user created SES. It should be your vendor code. If it's showing Txxx, it |
|              | means this SES is created by Tomago Employee and could be duplicated with        |
|              | what you have entered already. Please highlight this and contact Tomago          |
|              | Administrator ASAP (Deborah Chen).                                               |

Download the report (Please make sure you have MS Excel installed on your machine) When you click "Download the report" button and select "Spreadsheet"

| (          | Back              |                   |
|------------|-------------------|-------------------|
| Έ          | Download the r    | eport             |
| Doc. Date  | Spreadsheet       | rch               |
| 08.07.2019 | Local File        | 00°               |
| 08.07.2019 | Send              | 001               |
| 08.07.2019 | SAPoffice Folders | 001               |
| 08.07.2019 | ABC Analys.       | 001               |
| 08.07.2019 | HTML download     | 001               |
| 29.07.2019 | 29.07.2019        | 4300 <sup>-</sup> |

#### It will be default Excel format, please click Green tick to continue

|   | Select Spreadsheet                        | ×          |
|---|-------------------------------------------|------------|
|   | Select Spreadsheet                        | ~          |
| F | ormats:                                   |            |
| ( | Excel (in MHTML Format)                   |            |
| ( | OpenOffice (in OpenDocument Format 2.0)   |            |
| 1 | Select from All Available Formats         | ]          |
|   | Excel (in Office 2007 XLSX Format) $\sim$ |            |
|   |                                           |            |
|   | Always Use Selected Format                |            |
|   |                                           |            |
|   | <                                         | >          |
|   |                                           | <b>V</b> 8 |

#### Click "Choose" button to continue

| Date Modified                    | Туре           | d<br>Size                                             |                                                                                   |
|----------------------------------|----------------|-------------------------------------------------------|-----------------------------------------------------------------------------------|
| Date Modified                    | Туре           | Size                                                  |                                                                                   |
| Date Modified                    | Туре           | Size                                                  |                                                                                   |
|                                  |                |                                                       |                                                                                   |
|                                  |                |                                                       |                                                                                   |
|                                  |                |                                                       |                                                                                   |
|                                  |                |                                                       |                                                                                   |
|                                  |                |                                                       |                                                                                   |
|                                  |                |                                                       |                                                                                   |
|                                  |                |                                                       |                                                                                   |
|                                  |                |                                                       |                                                                                   |
|                                  |                |                                                       |                                                                                   |
|                                  |                |                                                       |                                                                                   |
| expon.ALSA                       |                |                                                       |                                                                                   |
| Excel (*.XLSX)                   |                |                                                       | $\sim$                                                                            |
| Save a copy to the native file s | system.        |                                                       |                                                                                   |
|                                  |                |                                                       |                                                                                   |
|                                  | Excel (*.XLSX) | Excel (* XLSX) Save a copy to the native file system. | export.XLSX         Excel (*.XLSX)         Save a copy to the native file system. |

### Click "Open" to continue

| Do you want to open or save export.XLSX (4.47 KB) from tmgdeverp01.site.tomago.com.au? | Open | Save 🔻 | Cancel | × |
|----------------------------------------------------------------------------------------|------|--------|--------|---|
|----------------------------------------------------------------------------------------|------|--------|--------|---|

## Then, it should launch Excel with the data in the output you just query

| - <b>J</b> · (- · · · |                         |               |                |             |               |        |                           |                | ехро                | rt [Read-Only] | ] - Excel |                  |         |                  |  |
|-----------------------|-------------------------|---------------|----------------|-------------|---------------|--------|---------------------------|----------------|---------------------|----------------|-----------|------------------|---------|------------------|--|
| le Home In            | sert Page L             | ayout Formu   | las Data       | Review View | w ProScript   | Ŷ      | PTell me what you want to | o do           |                     |                |           |                  |         |                  |  |
| 🛀 👗 Cut               | Arial                   | - 10 - A      | A A = =        | = % -       | Wrap Text     |        | General +                 | ≠              |                     | Vormal         | Bad       | Go               | ood     | Neutral          |  |
| te 🎺 Format Painter   | BIU                     | •   🖽 •   🕭 • | <u>A</u> • ≡ ≡ |             | 🗄 Merge & Cer | iter 👻 | \$ - % * 50 →0            | Conditional Fe | ormat as<br>Table • | Check Cell     | Expland   | atory <u>H</u> y | perlink | Input            |  |
| Clipboard             | 5                       | Font          | G.             | Alignme     | nt            | G      | Number 5                  |                |                     |                |           | Styles           |         |                  |  |
| <b>•</b> •            | $\times \checkmark f_s$ | r             |                |             |               |        |                           |                |                     |                |           |                  |         |                  |  |
| А                     | В                       | С             | D              | E           | F             | G      | н                         |                | 1                   | J              | к         | L                | M       | N                |  |
| Reference             | Entry sh.               | SES Crt on    | Doc. Date      | Pstng Date  | Purch.doc.    | Item   | Short Text                |                | Gross val           | . Curr.        | Unplanned | Created by       | PGr     | Description      |  |
| INVOICE 001           | 8000227107              | 8/07/2019     | 8/07/2019      | 8/07/2019   | 4300126149    | 10     |                           |                |                     |                |           | T52753           | 834     | Katrina Whiteley |  |
| S001-0807             | 8000227105              | 8/07/2019     | 8/07/2019      | 8/07/2019   | 4300126149    | 10     |                           |                |                     |                |           | T52753           | 834     | Katrina Whiteley |  |
| S002-0807             | 8000227106              | 8/07/2019     | 8/07/2019      | 8/07/2019   | 4300126149    | 10     |                           |                |                     |                |           | T52753           | 834     | Katrina Whiteley |  |

### 4. Report – Pending SES (Service Entry Sheet)

Logon on to Tomago Vendor Portal You will find the tile called "Pending SES"

| Vendor Portal                     |                           |                            |            |
|-----------------------------------|---------------------------|----------------------------|------------|
| Vendor Portal                     |                           |                            |            |
| SES Vendor<br>Vendor SES Creation | SES Vendor<br>Pending SES | SES Vendor<br>Approved SES | ==<br>\$ ✓ |

Click on the new tile "Pending SES", you can view all service entry sheets not approved yet as below in the separate browse page.

Once the SES being approved, it won't be showed in this report. P.S. The back button in below screen is not working yet and you need to close the browse page like the existing tile "Vendor SES creation".

| BACK      Red Pen                                                                              |                           |              |                    |                  |
|------------------------------------------------------------------------------------------------|---------------------------|--------------|--------------------|------------------|
| List/Release of Service Entry Sneets                                                           |                           |              |                    |                  |
| PO header PGr Vendor Name<br>PO items FinEnt Short Text                                        | Net value PO item PO Date |              |                    |                  |
| Entry Sh. AccIn FinEnt BlkgInd Reference                                                       | Net Value Created on      | Doc. Date    | Rel. Indicator     | Release Option   |
| 4300113715 800 12402 RIG INSTALLATIONS (NEWCASTLE) P/L<br>10 Paint for furnace coil Geoff Pyke | 500.00 30.11.2016         |              |                    |                  |
| 8000215667 K TESTTEST                                                                          | 100.00 17.05.2019         | 17.05.2019 A | Acceptance blocked | Release possible |

If you double click the Service entry sheet number (e.g. 8000215667), you can view the detail of SES as below. You can click "Back" button going back to previous screen.

In this detail screen, you can find the invoice number/claim sheet# you entered. If you click on "Accept. Data" tab, you will find the total amount of invoice (exclude GST), invoice date etc. Those information is read-only that you can't change.

|                                                                                    | 8000215667 Display Entry Sheet         |                                      |           |             |             |          |            |              |  |  |  |
|------------------------------------------------------------------------------------|----------------------------------------|--------------------------------------|-----------|-------------|-------------|----------|------------|--------------|--|--|--|
| Entry Sheet<br>For Purchase Order                                                  | 8000215667 000<br>4300113715 10        | No acceptance                        |           |             | <b>⊘</b> B  | ack      |            |              |  |  |  |
| Vendor Invoice #/Claim Sheet #                                                     | testtest                               |                                      |           |             |             |          |            |              |  |  |  |
| Image: Invoice Date         17.05.2019           Image: Posting         17.05.2019 |                                        | Toal value excluded Tax<br>Reference | TEST      | 100.00 A    | <b>UD</b>   |          |            |              |  |  |  |
| Created         T52753           Im         Created         17.05.2019             | ]                                      |                                      |           |             |             |          |            |              |  |  |  |
| Image: Line         Del. Ind.         Service           10         70005           | e No. Short Text<br><u>7</u> MATERIALS | Quantity<br>100                      | Un<br>EST | Gross Price | Crcy<br>AUD | per<br>1 | Matl Group | Service Text |  |  |  |

However, you can add or delete the attachment via clicking blue circle go to "Attachment list" which will be allowed you delete and add different attachment if it was attached wrong one.

| 5                                                                                                    |                                                      |                    |                                          |                      |                                                                                                    |                                                                  |           |                     |             |          |                     |              |         |           |
|----------------------------------------------------------------------------------------------------|------------------------------------------------------|--------------------|------------------------------------------|----------------------|----------------------------------------------------------------------------------------------------|------------------------------------------------------------------|-----------|---------------------|-------------|----------|---------------------|--------------|---------|-----------|
|                                                                                                    | 6 ~ )                                                |                    |                                          |                      | 8000                                                                                                    | 0202504 [                                                        | Displa    | y Entry She         | eet         |          |                     |              |         |           |
| -                                                                                                    | $\smile$                                             |                    |                                          |                      |                                                                                                    |                                                                  |           |                     |             |          |                     |              |         |           |
| Fala                                                                                                    | . 0.5                                                |                    | 8000                                     | 2025.04              | M No accentance                                                                                               |                                                                  |           |                     | •           |          |                     |              |         |           |
| Entry                                                                                                    | / Sneet                                              |                    | 8000                                     | 202304               |                                                                                                    |                                                                  |           |                     | ن وي        | аск      |                     |              |         |           |
| For F                                                                                                    | Purchase (                                           | Order              | 4300:                                    | 117202               | 10                                                                                                    |                                                                  |           |                     |             |          |                     |              |         |           |
| Vend                                                                                                    | dor Invoice                                          | #/Claim Sl         | neet # invoid                            | e2                   |                                                                                                    |                                                                  |           |                     |             |          |                     |              |         |           |
|                                                                                                    |                                                      |                    |                                          |                      |                                                                                                    |                                                                  |           |                     |             |          |                     |              |         |           |
| A                                                                                                    | ccept. Dat                                           | ta                 |                                          |                      |                                                                                                    |                                                                  |           |                     |             |          |                     |              |         |           |
| 112                                                                                                    | Invoice Da                                           | ate 06.0           | 3.2018                                   |                      | Toal value exc                                                                                                | luded Tax                                                        |           | 1.050.00            | AUD         |          |                     |              |         |           |
| 112                                                                                                    | Posting                                              | 06.0               | 3.2018                                   |                      |                                                                                                    |                                                                  |           |                     | _           |          |                     |              |         |           |
|                                                                                                    |                                                      |                    |                                          |                      | Reference                                                                                                    |                                                                  | INVO      | ICE2                |             |          |                     |              |         |           |
|                                                                                                    |                                                      |                    |                                          |                      |                                                                                                    |                                                                  |           |                     |             |          |                     |              |         |           |
|                                                                                                    | Croated                                              | 40373              |                                          |                      |                                                                                                    |                                                                  |           |                     |             |          |                     |              |         |           |
| _                                                                                                    | Cleated                                              | 10373              | 3                                        |                      |                                                                                                    |                                                                  |           |                     |             |          |                     |              |         |           |
| 112                                                                                                    | Created                                              | 06.03              | 3.2018                                   |                      |                                                                                                    |                                                                  |           |                     |             |          |                     |              |         |           |
| 1                                                                                                    | Created                                              | 06.03              | 3.2018                                   |                      |                                                                                                    |                                                                  |           |                     |             |          |                     |              |         |           |
| 1                                                                                                    | Created                                              | 06.03              | 3 . 2018<br>Service No.                  | Short Te             | xt                                                                                                    | Quantity                                                         | Un        | Gross Price         | Crcy        | per      | Matl Group          | Service Text | Workday | For       |
|                                                                                                    | Created<br>Created                                   | 06.03              | 3 . 2018<br>Service No.<br><u>700066</u> | Short Te:<br>Machine | xt<br>e Trolley Components & Loa                                                                              | Quantity<br>1,050                                                | Un<br>EST | Gross Price<br>1.00 | Crcy<br>AUD | per      | Matl Group<br>25002 | Service Text | Workday | For       |
| 1                                                                                                    | Created<br>Created                                   | 06.03              | 3 3 3 2018 Service No. 700066            | Short Ter<br>Machine | xt<br>e Trolley Components & Loa<br>Service: Attachment lis                                                   | Quantity<br>1,050                                                | Un<br>EST | Gross Price<br>1.00 | Crcy<br>AUD | per<br>1 | Matl Group<br>25002 | Service Text | Workday | For [     |
| The sector                                                                                                    | Created<br>Created                                   | 06.03              | 3. 2018<br>Service No.<br><u>700066</u>  | Short Te:<br>Machine | xt<br>e Trolley Components & Loa<br>Service: Attachment lis<br>et                                             | Quantity<br>1,050                                                | Un<br>EST | Gross Price<br>1.00 | Crcy<br>AUD | per<br>1 | Matl Group<br>25002 | Service Text | Workday | Fori      |
| The second second secon | Created<br>Created<br>Line<br>10                     | 06.03<br>Del. Ind. | 3. 2018<br>Service No.<br>Z00065         | Short Te:<br>Machine | xt<br>e Trolley Components & Loa<br>Service: Attachment lis<br>et<br>() () () () () () () () () () () () () ( | Quantity<br>1,050<br>St                                          | Un<br>EST | Gross Price<br>1.00 | Crcy<br>AUD | per<br>1 | Matl Group<br>25002 | Service Text | Workday | Fori      |
| Tack<br>on                                                                                                    | Created<br>Created<br>Line<br>10                     | Del. Ind.          | 3. 2018<br>Service No.<br>Z00066         | Short Te:<br>Machine | xt<br>e Trolley Components & Loa<br>Service: Attachment lis<br>et<br>@ @ . = =<br>Creator Name                | Quantity<br>1,050<br>st                                          | Un<br>EST | Gross Price<br>1.00 | Crcy<br>AUD | per<br>1 | Matl Group<br>25002 | Service Text | Workday | For       |
| The second second secon | Created<br>Created<br>Line<br>10<br>Title<br>Configl | Del. Ind.          | Service No.<br>Z00066                    | Short Te:<br>Machine | xt<br>= Trolley Components & Loa<br>Service: Attachment lis<br>et                                             | Quantity<br>1,050<br>St<br>Created On <sup>2</sup><br>20.03.2018 | Un<br>EST | Gross Price<br>1.00 | Crcy<br>AUD | per<br>1 | Matl Group<br>25002 | Service Text | Workday | Fon[<br>0 |